## Directions for Joining a Tech and Tell Webinar

To join a webinar from a computer, please read Section A. To join a webinar from a mobile device, please read Section B.

- Make sure that you have audio capabilities during the webinar, or alert the host know that you are sitting next to someone who has an audio connection.
- Access to audio is a requirement to receive your Certificate of Participation.
- A. To register for and access a TNT webinar from a desktop or laptop computer, follow these directions:
- 1. Go to <u>https://twc.csod.com</u> , and log into your account.
- 2. Go to the Events Calendar.

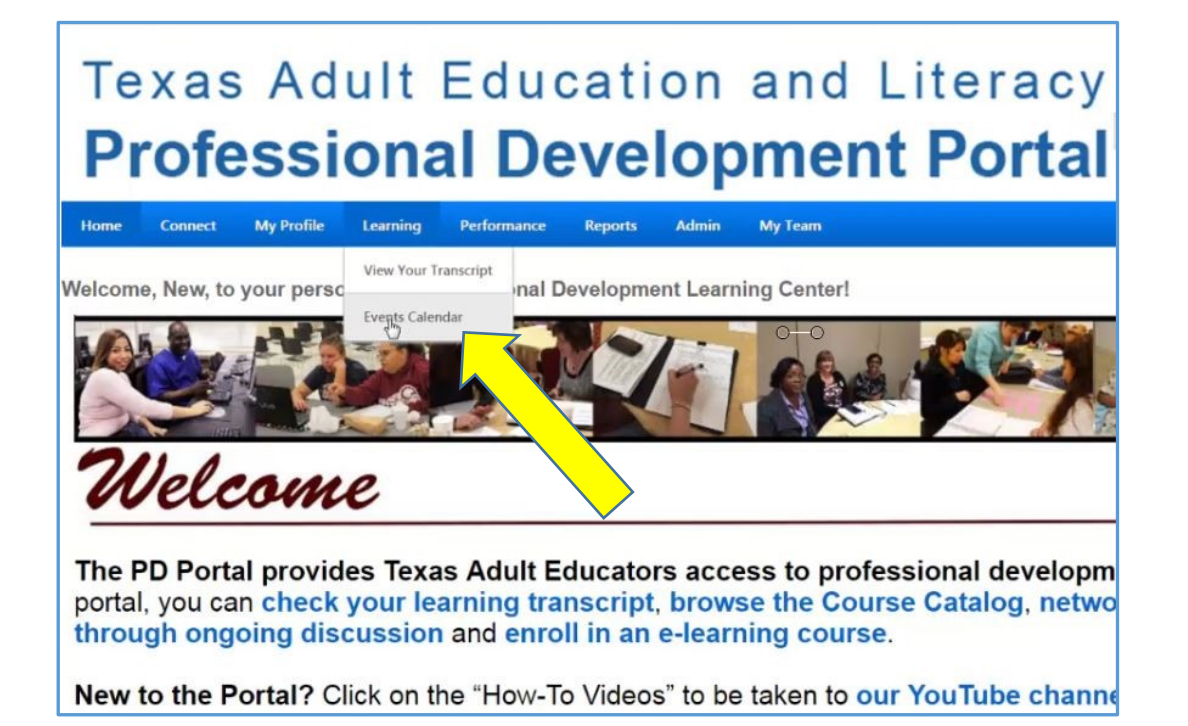

- SUNDAY MONDAY TUESDAY WEDNESDAY THURSDAY FRIDAY SATURDAY 28 29 30 31 1 2 3 5 7 6 9 10 4 8 Tech and Tell: Rewordify for Readability, Part 3 8:00 PM CST -Tech and Tell: Rewordify for Readability, Part 3 11:30 AM CST -0 0 17 11 12 13 14 15 16 Engaging Instructional Strategies to Promote Persistence 8:00 AM CST - Socorro ISO: El Paso Marriott, 1600 Airway Boulevard, El Paso, TX Tech and Tell 6/13 - 6/13 2:30 PM - 3:30 PM CST Webmar Instructors: Train PD 4:57 Way Boulevard, TX Tech and Tell Session Contact: Beth Ponder tine: bing and Delivering Successful Workplace.Literacy Programs 12:00 PM CST-Sacorro 1SD; El Paso Marriott, 1600 Airway Boulevard, El Paso, TX Contextualized Instruction: Making it Work for Your Clients and You 8:00 AM CST - Socorro ISD: El Paso Marriott, 1600 Anway Boulevard, El Paso, TX Making the Connection: Developing and Delivering Successful Tech and Tell: Keeping Your
- 3. Find the TNT webinar on Thursday evening or Friday morning you want to attend.

4. Click on that TNT webinar training event, and then click on the blue Request button.

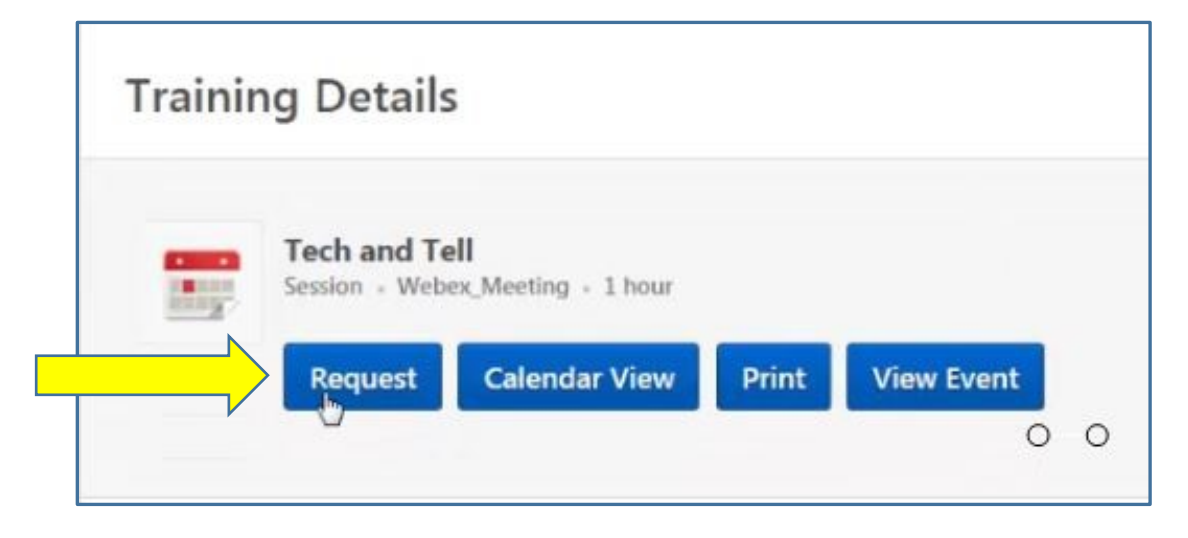

5. Locate your scheduled session on your transcript.

| Transcr                             | ript: New Teac                                 | her                                | C                   | ptions <b>*</b> |
|-------------------------------------|------------------------------------------------|------------------------------------|---------------------|-----------------|
| Active <del>*</del><br>Search Resul | By Date Added ▼<br>Its (6)                     | O O<br>All Types ▼                 | Search for training | Q               |
|                                     | Tech and Tell (Start<br>Due: No Due Date Statu | s 6/13/2017 2:30 PM)<br>s Reguered | Launch              | -               |

- 6. At the time of the webinar, click "Launch." (Make sure your pop-up blocker is turned off.
- 7. Click "Agree" in the window that opens. (You are agreeing to allow pop-up windows.)

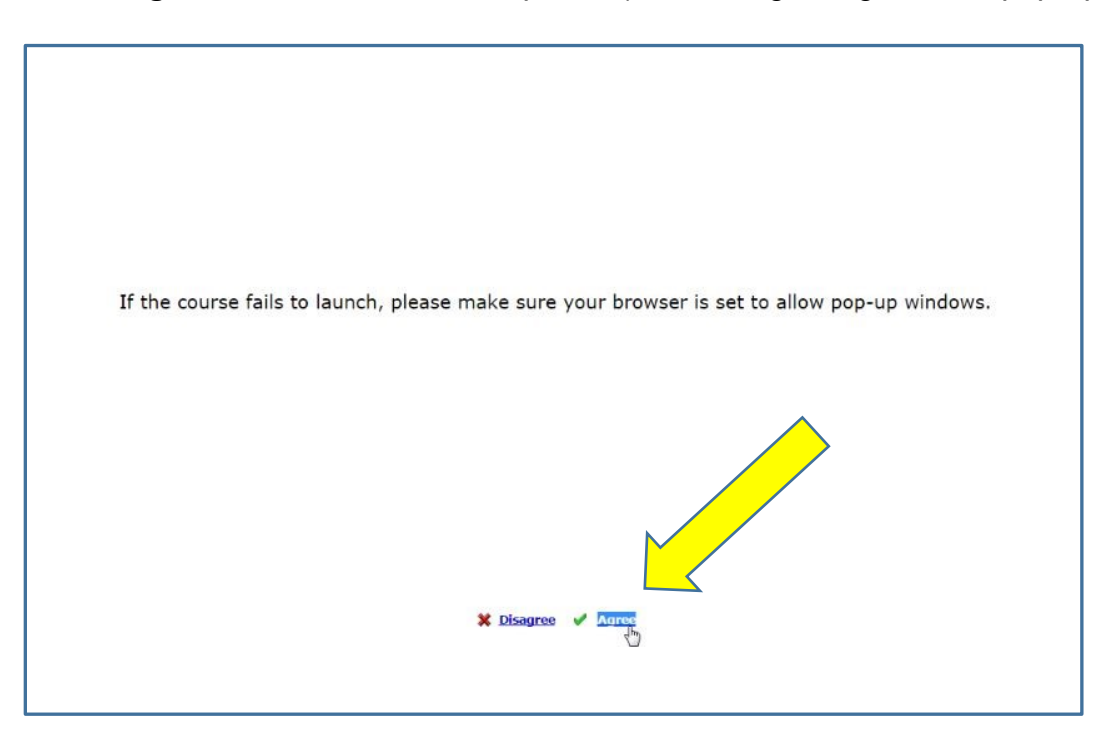

8. <u>Important</u>: The first time you launch WebEx, the system will want to download a program on your computer. If you do not administrative rights on your computer, you can chose the option to, "Run Temporary Application."

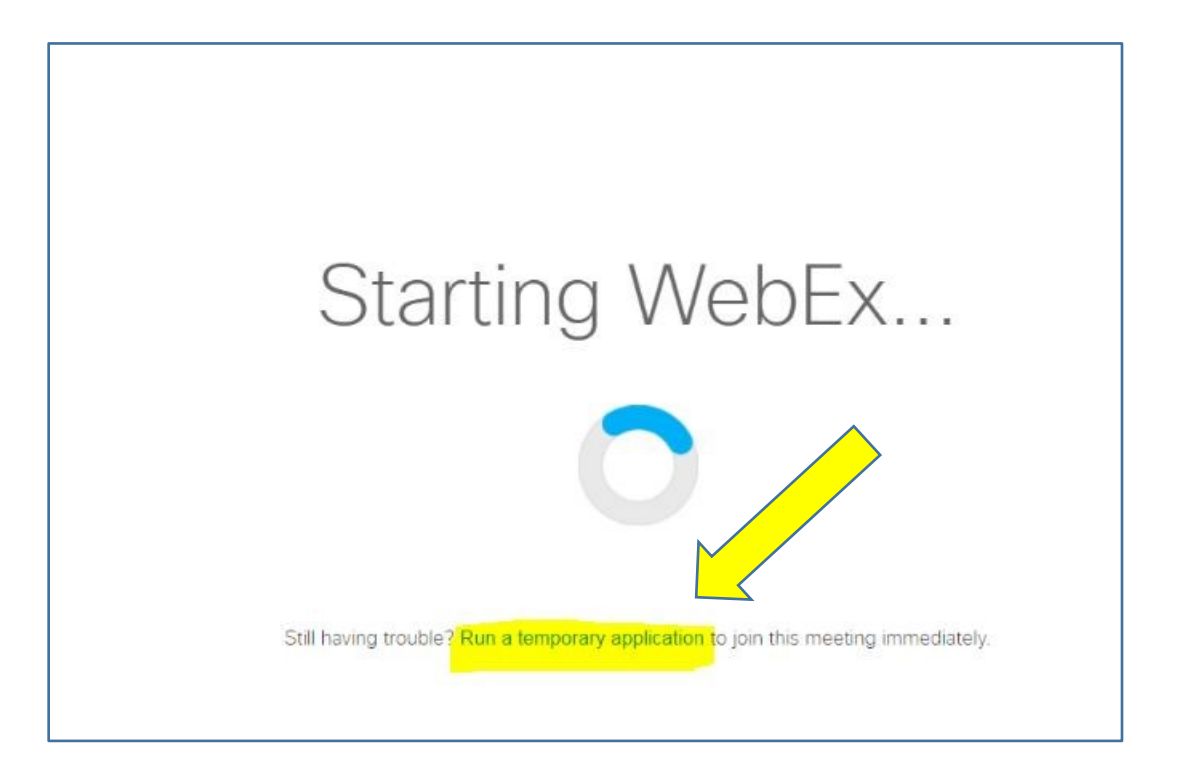

- 9. Success! You will be in the WebEx webinar room, but now you must connect to audio.
- 10. Connect to audio using the Computer or the Phone option.

| <ul> <li>Cisco WebEx Meet</li> </ul>                                                             | ting Center                      | _ 🗆 ×     |
|--------------------------------------------------------------------------------------------------|----------------------------------|-----------|
| Elle Edit Share View Audio Participant Meeting Help<br>Quick Start Meeting Info   New Whiteboard | <b>L</b><br>Participants         | Chat      |
|                                                                                                  | <ul> <li>Participants</li> </ul> | ×         |
| TP Tech and Tell<br>Host: Train PD<br>Meeting number: 804 576 083                                | Speaker:<br>NT New Teacher (me)  | ٢         |
| Audio Connection ×                                                                               |                                  |           |
| Call Using Computer<br>Change settings                                                           | mind                             |           |
| More Options Copy Meetin                                                                         | ig URL                           |           |
|                                                                                                  | > Chat                           | ×         |
| altalia.<br>Cisco                                                                                |                                  | Connected |

| Cisco WebEx Meeting Center                                                                                                    |                                 | 2-0 <sup>1</sup>  | a x    |
|----------------------------------------------------------------------------------------------------|---------------------------------|-------------------|--------|
| Eile Edit Share View Audio Participant Meeting Help                                                                                                    |                                 |                   |        |
| Quick Start Meeting Info   New Whiteboard                                                                                                    |                                 | Participants Chat | $\sim$ |
|                                                                                                    | ✓ Participants                  |                   | ×      |
| TP Tech and Tell                                                                                                    | Speaker:<br>NT New Teacher (me) | ٩                 |        |
| <ul> <li>Audio Connection × \$76.083</li> <li>Phone <ol> <li>Call <ol> <li>1. Call <ol> <li>1.415-655-0002 (US Toll)</li> </ol> </li> <li>2. Enter this access code: <ul> <li>804 576 083 #</li> </ul> </li> <li>3. Enter your Attendee ID: <ul> <li>107977.*</li> </ul> </li> </ol></li></ol></li></ul> |                                 |                   |        |
| Other annication Annual Share Screen Invite & Remind More Options Copy Meeting URL                                                                                                    |                                 |                   |        |
|                                                                                                    |                                 |                   |        |
|                                                                                                    | > Chat                          |                   | ×      |
| albih.<br>cisco                                                                                                    |                                 | Connecto          | ed 이   |

11. To connect to audio **by phone**, use this information to call-in.

12. To connect to audio by computer, click on the computer icon and follow the directions.

| 0                                                   | Cisco WebEx Meeting Center |                                  |              | -     | ⊡ ×    |
|-----------------------------------------------------|----------------------------|----------------------------------|--------------|-------|--------|
| Eile Edit Share View Audio Participant Meeting Help |                            |                                  |              | -     |        |
| Quick Start Meeting Info   New Whiteboard           |                            |                                  | Participants | Chat  | ~      |
|                                                     |                            | <ul> <li>Participants</li> </ul> |              |       | ×      |
| Toch and Toll                                       |                            | Speaker:                         |              |       |        |
| Host Train PD<br>Meeting number: 804 576 083        |                            | NT New Teacher (me)              |              |       |        |
| Leave Meeting                                       |                            |                                  |              |       |        |
|                                                     |                            |                                  |              |       |        |
| Call Using Computer Share Screen                    |                            |                                  |              |       |        |
| More Options More Options                           | Copy Meeting URL           |                                  |              |       |        |
|                                                     |                            |                                  |              |       |        |
|                                                     |                            | > Chat                           |              |       | ×      |
| alialia<br>cisco                                    |                            |                                  |              | Conne | cted 💿 |

13. Success! You now have audio.

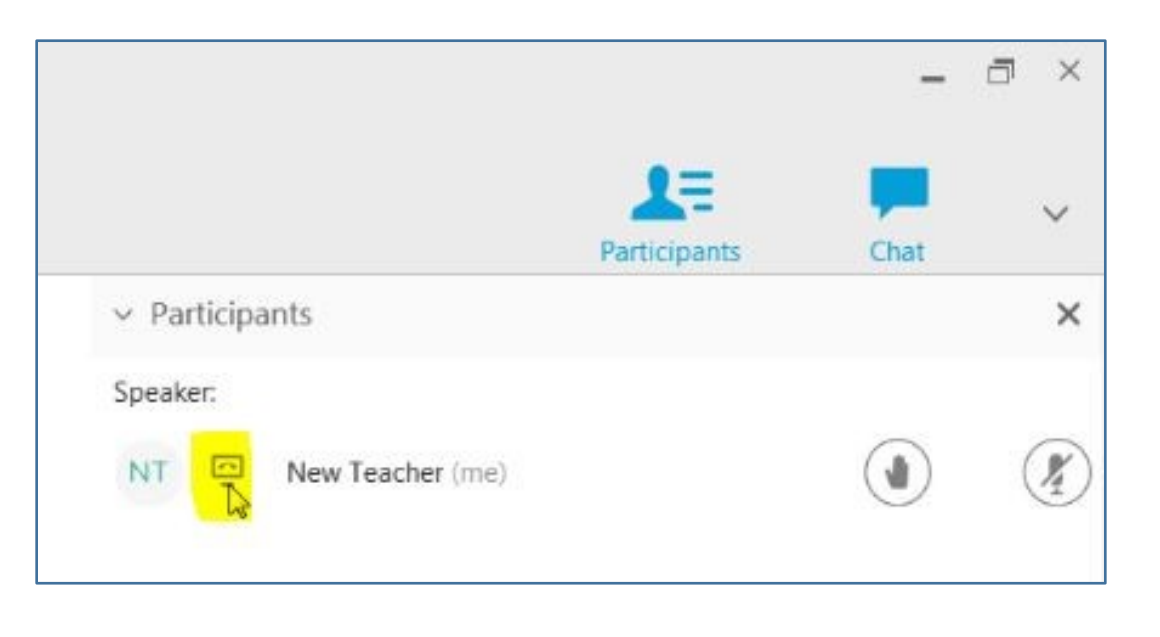

- B. To register for and access a TNT webinar from an Apple or Android device including an iPhone, Android phone, iPad, or tablet, follow these directions:
  - 1. Go to <u>https://twc.csod.com</u>, and log into your account.

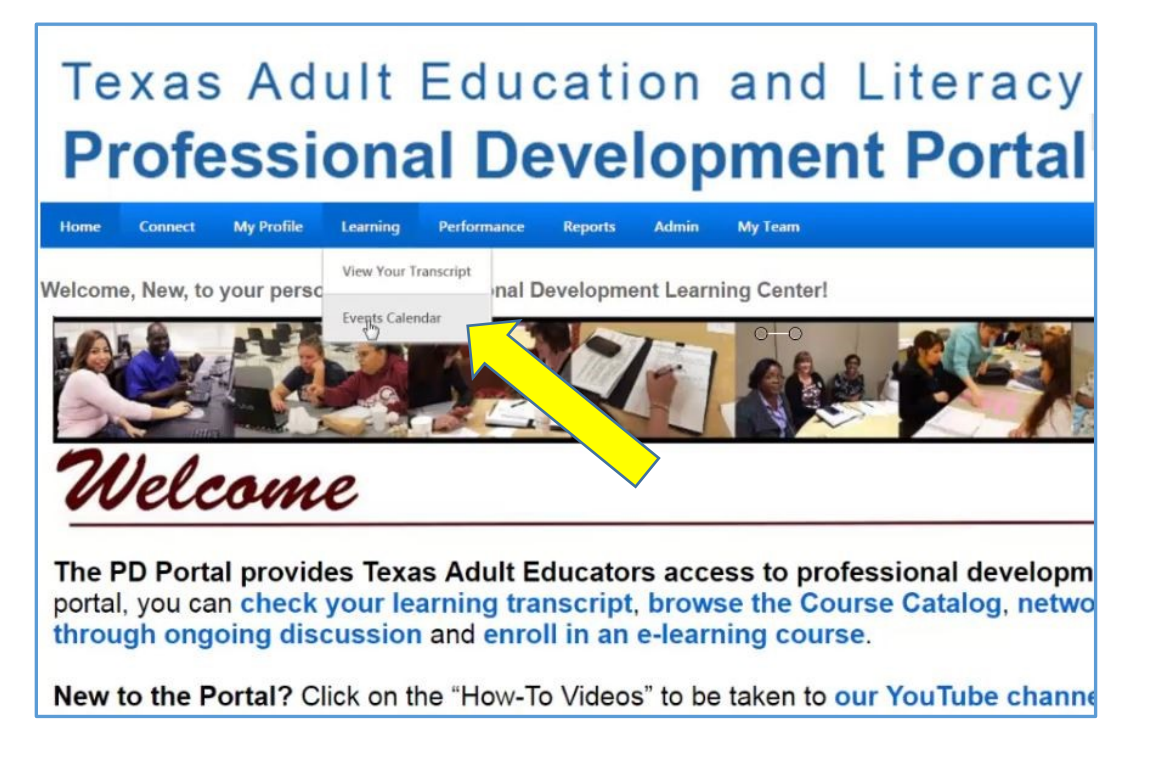

2. Go to the Events Calendar and find the TNT webinar on Thursday evening or Friday morning.

|    | SUNDAY | MONDAY | TUESDAY                                        | WEDNESDAY                                                                                                    | THUR                                                                           | RSDAY                                                                                                    | FRIDAY                                                                                                    | SATURDAY |
|----|--------|--------|------------------------------------------------|----------------------------------------------------------------------------------------------------|--------------------------------------------------------------------------------|----------------------------------------------------------------------------------------------------|----------------------------------------------------------------------------------------------------|----------|
| 4  | 28     | 29     | 30                                             | 31                                                                                                    | 1                                                                              |                                                                                                    | 2                                                                                                    | 3        |
| a. | 4      | 5      | 6                                              |                                                                                                    | 8<br>Tech and T<br>Rewordify<br>Readability<br>8:00 PM (<br>Webinar            | Tell:<br>for<br>y, Part 3<br>CST -                                                                                                    | 9<br>Tech and Tell:<br>Rewordify for<br>Readability, Part 3<br>II 1:30 AM CST-<br>Webinar                                                                                                    | 10       |
| *  | 11     | 12     | 13<br>Tech and Tell<br>12:30 PAOST.<br>Webinar | 14<br>Tech and Tell 6/1<br>2:30 PM - 3:30 PM CS<br>Webinar<br>Instructors: Train PD<br>Session Contact: Beth | 15<br>3 - 6/13 for<br>15 - 6/13 for<br>16 - 16 - 16 - 16 - 16 - 16 - 16 - 16 - | nal<br>to Promote<br>ST - Socorro<br>o Marriott,<br>y Boulevard,<br>y Boulevard,<br>Successful<br>Litteracy<br>IST - Socorro<br>o Marriott,<br>y Boulevard, | 16<br>Engaging<br>Instructional<br>Strategies to Promote<br>Persistence<br>8:00 AM CST-Socorro<br>ISD: EI Paso Marriott,<br>1600 Anway Boulevard,<br>El Paso, TX<br>Contextualized<br>Instruction: Making it<br>Work for Your Clients<br>and You<br>B: DE Paso Marriott,<br>1600 Anway Boulevard,<br>El Paso, TX<br>Making the | 17       |
|    |        |        |                                                |                                                                                                    | Tech and T<br>Keeping Y                                                        | Tell:<br>'our                                                                                                    | Connection:<br>Developing and<br>Delivering Successful                                                                                                    |          |

3. Click on that TNT webinar training event, and then click on the **blue Request button**.

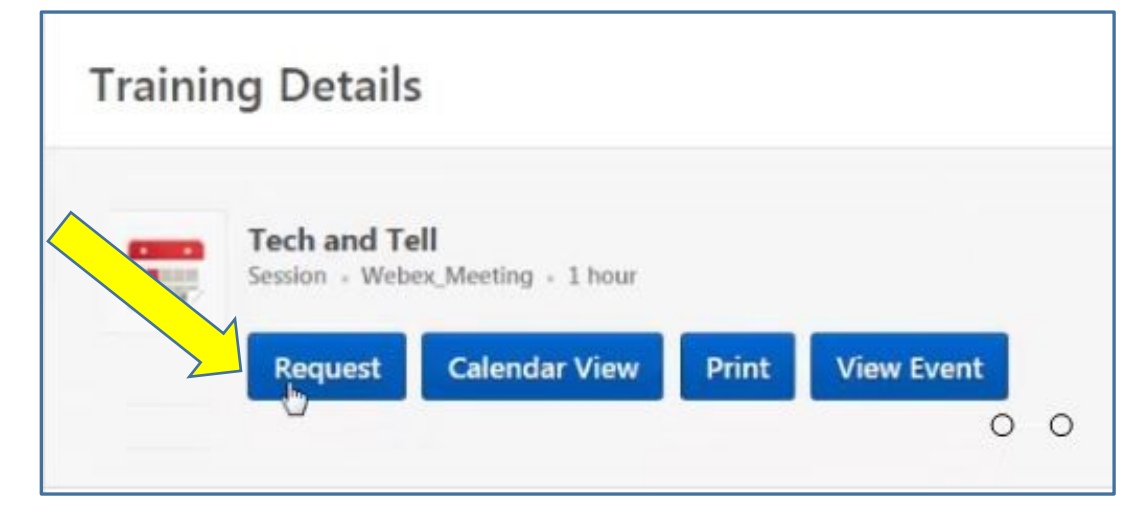

- 4. <u>Important</u>: Before joining your scheduled session, download and install the free WebEx application from the app store of your choice. (You only need to do this the first time you join a WebEx session.)
- 5. Open a browser on your device ("Internet" or "Chrome").
- 6. Go to <u>https://twc.csod.com</u>, and log into your account.
- 7. Go to your transcript.

8. Locate your scheduled session on your transcript.

| Transcr      | ipt: New Teac                 | her                   | Options -             |
|--------------|-------------------------------|-----------------------|-----------------------|
| Active -     | By Date Added 🔻               | O O<br>All Types 🕶    | Search for training Q |
| earch Result | ts (6)<br>Tech and Tell (Star | ts 6/13/2017 2:30 PM) |                       |
|              | Due: No Due Date Statu        | E Reg Pred            | Launch                |

- 9. Click "Launch." (Make sure your pop-up blocker is turned off.)
- 10. Click "Agree" in the window that opens. (You are agreeing to allow pop-up windows.)

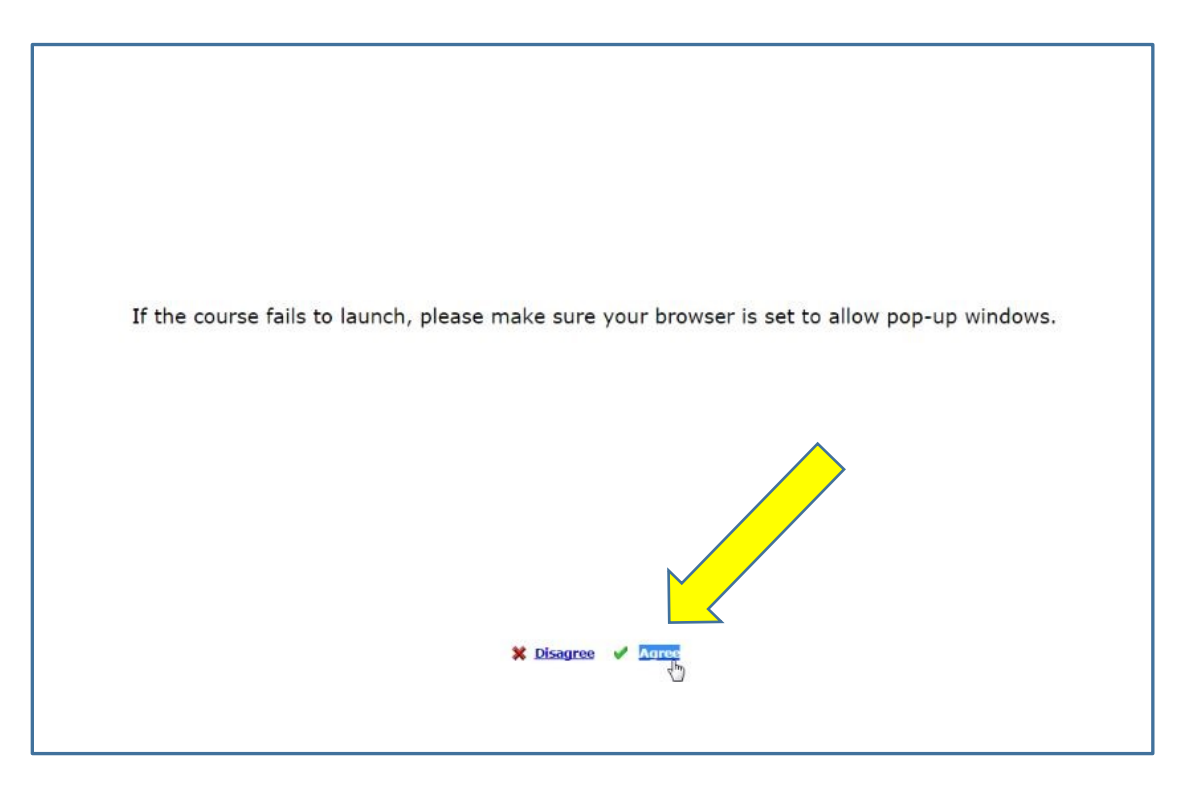

## 11. Your device should then ask you for permission to open the WebEx app. Allow.

- 12. The WebEx app will open and ask for your name and email address. Complete the form.
- 13. Hit enter. Success! You will be in the WebEx webinar room, but now you must connect to audio.

| •                                                                                                    | Cisco WebEx Meeting Center |                |                  | -     | □ ×    |
|----------------------------------------------------------------------------------------------------|----------------------------|----------------|------------------|-------|--------|
| <u>File Edit Share View Audio Participant Meeting Help</u> Quick Start Meeting Info ⊕ New Whiteboard |                            |                | Participants     | Chat  | ~      |
|                                                                                                    |                            | ✓ Participar   | nts              |       | ×      |
| TP Tech and Tell<br>Host Train PD<br>Meeting number:                                                 |                            | Speaker:<br>NT | New Teacher (me) | ٢     |        |
| Audio Connection                                                                                     |                            |                |                  |       |        |
| Call Using Computer<br>Change settings                                                               | Invite & Remind            |                |                  |       |        |
| More Options More Options                                                                            | Copy Meeting URL           |                |                  |       |        |
|                                                                                                    |                            | > Chat         |                  |       | ×      |
| dinin<br>cisco                                                                                       |                            |                |                  | Conne | cted 🔵 |

14. Connect to audio using the Computer **or** the Phone option.

15. To connect to audio **by phone**, use this information to call-in.

| 0                                                                                                    | Cisco WebEx Meeting Center |                                                                                 |              | -        | a x       |
|----------------------------------------------------------------------------------------------------|----------------------------|---------------------------------------------------------------------------------|--------------|----------|-----------|
| Eile Edit Share View Audio Participant Meeting Help Quick Start Meeting Info  New Whiteboard                                                                       |                            |                                                                                 | 1=           |          | ~         |
| TP Tech and Tell<br>< Audio Connection × 576 083<br>Phone                                                                                                    |                            | <ul> <li>Participants</li> <li>Speaker:</li> <li>NT New Teacher (me)</li> </ul> | Participants | Chat     | ×         |
| Call     +1-415-655-0002 (US Toll)     Enter this access code:     804 576 083 #     3. Enter your Attendee ID:     107977      Other application     Share Screen | Invite & Remind            |                                                                                 |              |          |           |
| More Options More Options                                                                                                    | Copy Meeting URL           |                                                                                 |              |          |           |
| alfalis.<br>cisco                                                                                                    |                            | > Chat                                                                          |              | Connecte | X<br>ed • |